Bienvenue dans le guide RightChoice de LIMRA. Je vais vous expliquer comment modifier ou désactiver le compte d'un administrateur.

Une fois que vous êtes connecté à votre compte, allez dans **Reglages** et cliquez sur **Administrateurs**.

| RIGHT <i>choice</i> system                                                                                                    | 😤 Accueil 🝷 🔹 Affecter 🝷 🗹 Résultats                | ✓ ✿: Réglages ▼               |
|----------------------------------------------------------------------------------------------------|-----------------------------------------------------|-------------------------------|
| LLG RightChoice                                                                                                    | Recherche par nom, ID de connexion ou adresse e-man | Candidats<br>Administrateurs  |
| Tableau de bord de l'administrateur                                                                                                    | Journaux Statut                                     |                               |
| Vous n'avez actuellement aucun objet fenêtre de tableau de bord sélectionné.Cliquer sur Paramètres du tableau de bord 🌣 pour personnaliser. |                                                     | Paramètres du tableau de bord |

Sur cet écran, vous pouvez rechercher l'administrateur par **nom**, **adresse courriel** ou **nom d'utilisateur**. Vous pouvez également effectuer une recherche en laissant tous les champs vides, mais selon le nombre d'administrateurs, il peut y en avoir trop à faire défiler.

| Gérer les administrateurs          |                    |  |
|------------------------------------|--------------------|--|
| rechercher les administrateurs     |                    |  |
| + Ajouter un nouvel administrateur |                    |  |
| Nom de famille                     |                    |  |
| Prénom                             |                    |  |
| Téléphone                          |                    |  |
| Courriel                           |                    |  |
| ID de connexion                    |                    |  |
| État du compte                     | Actif ~            |  |
| Inclure les sous-clients           | 🔿 Oui 💿 Non        |  |
|                                    | <b>Q</b> Recherche |  |

## MODIFIER OU DÉSACTIVER UN COMPTE UTILISATEUR

Pour cet exemple, je vais rechercher mon nom de famille, **Jordan**. Je vais changer Inclure les sous-clients à oui. Cliquez sur Rechercher.

| Gérer les administrateurs          |                    |  |
|------------------------------------|--------------------|--|
| rechercher les administrateurs     |                    |  |
| + Ajouter un nouvel administrateur |                    |  |
| Nom de famille                     | Jordan             |  |
| Prénom                             |                    |  |
| Téléphone                          |                    |  |
| Courriel                           |                    |  |
| ID de connexion                    |                    |  |
| État du compte                     | Actif ~            |  |
| Inclure les sous-clients           | 💿 Oui  Non         |  |
|                                    | <b>Q</b> Recherche |  |

Dans cet exemple, j'ai deux comptes. Il y a cinq colonnes : nom, courriel, téléphone, nom d'utilisateur et client pour chaque compte. Vous remarquerez que certains des noms sont des hyperliens et que certains des clients sont des hyperliens. Si le nom est un lien, cela signifie que l'administrateur a un compte avec la même connexion que vous. Si le client est le lien, l'administrateur a une connexion différente. Nous allons cliquer sur le lien **Client**.

|  | Nom            | Courriel          | Téléphone    | IDconnexion | Client                                                     |
|--|----------------|-------------------|--------------|-------------|------------------------------------------------------------|
|  | Jordan, Joe    | jjordan@limra.com | 8887854672   | jjordan     | LLG RightChoice (url:<br>LLG_Copy_Client_RightChoice)      |
|  | Jordan, Joseph | jjordan@limra.com | 888 785 4672 | jjordan     | LLG LIMRA North Windsor Jordan (url:<br>LLG_999_042621151) |

Cela nous amène au profil des administrateurs. Vous verrez les coordonnées de la personne-ressource, l'adresse professionnelle et les informations de connexion. La plupart de ces éléments peuvent être modifiés. La seule partie que vous ne pouvez pas changer est le nom d'utilisateur.

| Gérer les administrateurs |                   |  |
|---------------------------|-------------------|--|
| Informations de contact   |                   |  |
| *Nom de famille           | Jordan            |  |
| *Prénom                   | Joseph            |  |
| Second prénom             |                   |  |
| *Téléphone                | 888 785 4672      |  |
| *Courriel                 | jjordan@limra.com |  |
| *Confirmer le courriel    | jjordan@limra.com |  |
| Adresse                   |                   |  |
| *Pays/Région              | United States ~   |  |
| *Rue                      | 300 Day Hill Rd   |  |
|                           |                   |  |
| *Ville                    | Windsor           |  |
| *État/Province            | Connecticut ~     |  |
| *Code postal              | 06095             |  |
|                           |                   |  |

## Sous les informations de connexion se trouve l'état du compte; c'est là que vous pouvez faire passer l'état de **actif** à **inactif** ou l'inverse.

| Informations de connexion                                                                                                    |                                             |  |
|----------------------------------------------------------------------------------------------------|---------------------------------------------|--|
| Administrator ID                                                                                                    | b1a0ff38-11ba-4804-8511-e5cac298f4e6        |  |
| État du compte                                                                                                    | ● Actif 🔿 Inactif                           |  |
| *ID de connexion                                                                                                    | jjordan                                     |  |
|                                                                                                    |                                             |  |
| Langue de préférence                                                                                                    | Vietnamese ~                                |  |
| Compte verrouillé                                                                                                    | ⊖Oui  Oui                                   |  |
| *Niveau de qualification                                                                                                    | C (HR) ~                                    |  |
| Envoyer à nouveau le courriel<br>d'inscription                                                                                                    | Envoyer à nouveau le courriel d'inscription |  |
| Informations sur l'entreprise                                                                                                    |                                             |  |
| Entreprise/Organisation                                                                                                    |                                             |  |
| L'administrateur ne peut pas être informé par courriel de l'arrivée de nouveaux produits ou de mises à jour de produits existants.<br>Lire la politique de confidentialité LLG LIMRA North Windsor Jordan |                                             |  |
| Enregistrer <u>Annuler</u>                                                                                                    |                                             |  |

Une fois les modifications apportées, vous pouvez faire défiler l'écran jusqu'en bas et cliquer sur **Enregistrer**.

Voilà comment modifier ou désactiver le compte d'un utilisateur.

Merci